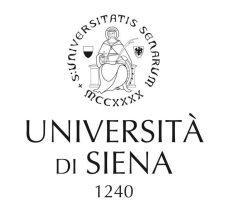

## COME CONSULTARE IL PROPRIO DOCUMENTO STIPENDIALE O LA CU

# A. Seguire il percorso:

• Home Unisi - Servizi on line -scorrere fino a U-WEB - miei documenti e cliccare su Accesso al servizio

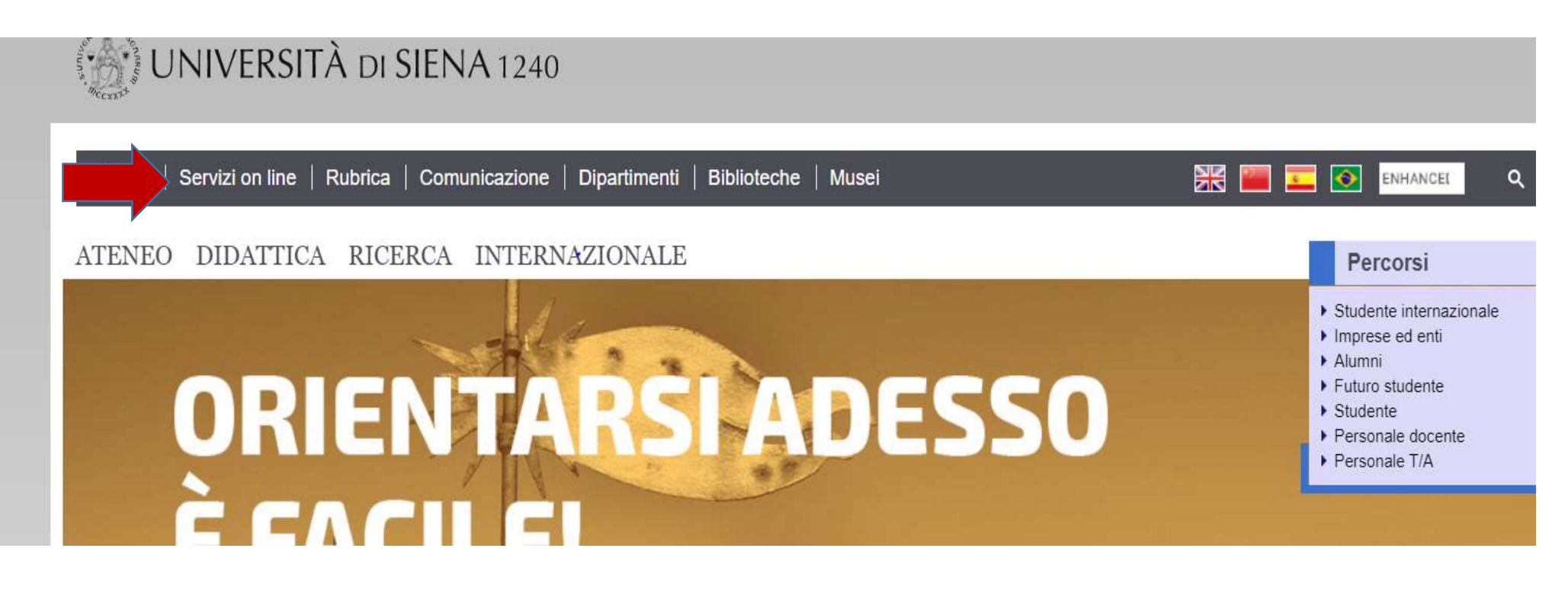

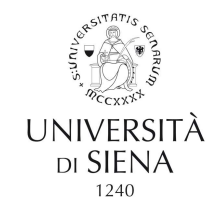

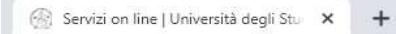

#### $\leftrightarrow \rightarrow C$ a unisi.it/servizi-line

| Simaco<br>Procedura per l'istituzione di master e corsi                                                                                               |                     |
|----------------------------------------------------------------------------------------------------|---------------------|
|                                                                                                    | Accesso al servizio |
| Syllabus degli insegnamenti<br>Compilazione del syllabus degli insegnamenti                                                                           |                     |
|                                                                                                    | Accesso al servizio |
| Thesaurus<br>Gestione dei dati curriculari del personale tecnico amministrativo                                                                       |                     |
|                                                                                                    | Accesso al servizio |
| Titulus<br>Gestione documentale e protocollo information                                                                                              |                     |
|                                                                                                    | Accesso al servizio |
| U-Budget                                                                                                    |                     |
| r resemblione deme propose of bodget membre                                                                                                    | Accesso al servizio |
| U-Gov                                                                                                    |                     |
| unanna mormatoo magrato per la governance den ritarite.                                                                                               | Accesso al servizio |
| U-Sign<br>Senirity di lime disitale                                                                                                    |                     |
|                                                                                                    | Accesso al servizio |
| U-Web – I miei documenti                                                                                                    |                     |
|                                                                                                    | Accesso al servizio |
| UnisiPass                                                                                                    |                     |
| Password unica di Ateneo, consente di accedere a tutti i servizi online (posta elettronica, rete wireless, segreteria online, servizi bibliografici). |                     |
| USione Devlocat                                                                                                    | Auresso al Servizio |
| U SIENA MODCAST<br>Il canale podcast dell'Università di Siena                                                                                         |                     |
|                                                                                                    | Accesso al servizio |

|--|

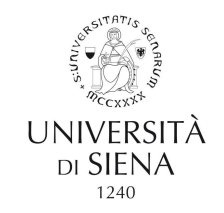

## **B.** Oppure utilizzare direttamente il seguente link:

https://unisi.u-web.cineca.it/login

## In entrambi i casi si aprirà la seguente schermata:

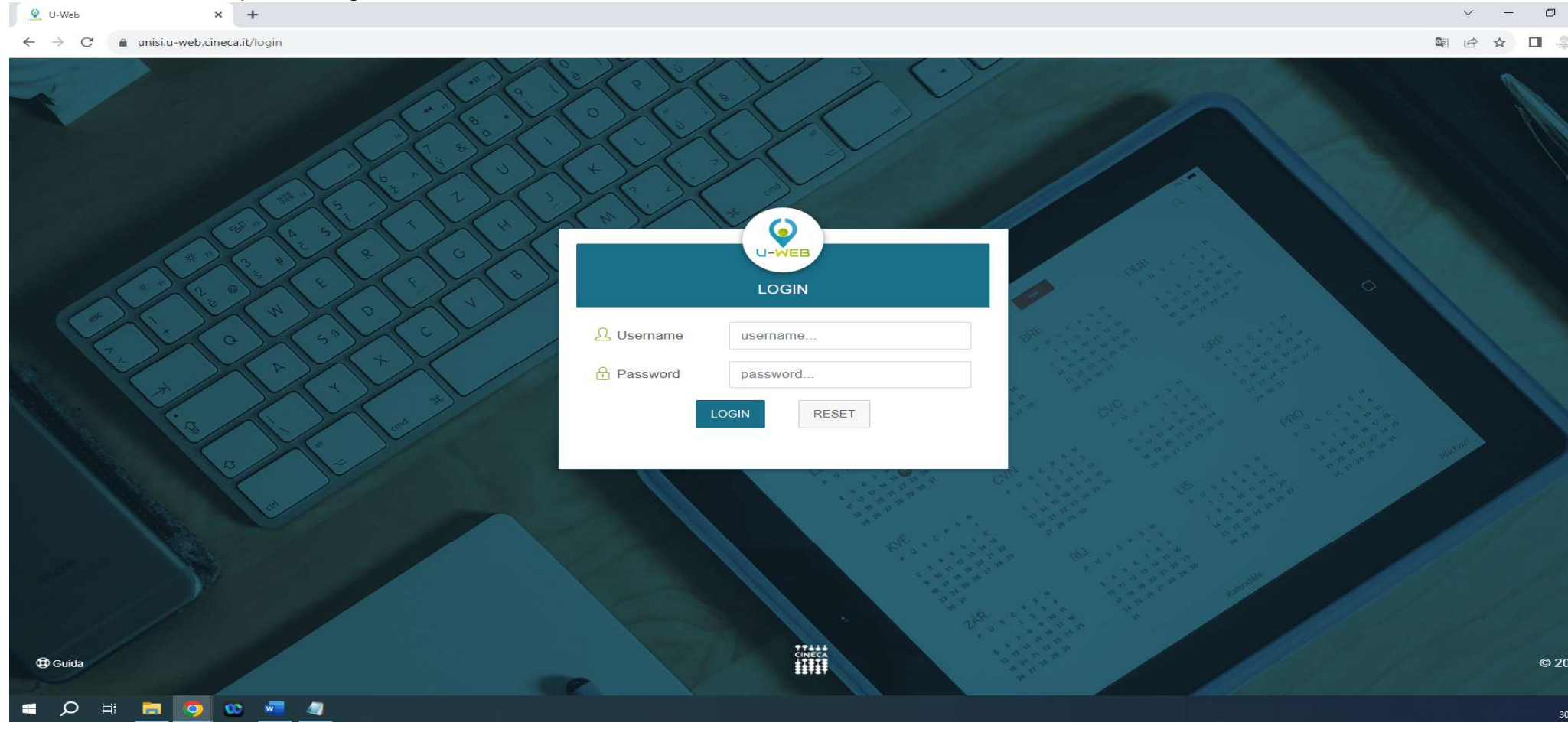

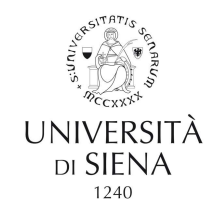

Per autenticarsi utilizzare le credenziali UnisiPASS (password unica di Ateneo)

Se non in possesso dell'**UnisiPASS** farne richiesta a: <u>helpdesk@unisi.it</u>. La **reimpostazione a seguito di blocco o smarrimento**, è possibile attraverso il portale <u>my.unisi.it</u>

La maschera di consultazione prevede la possibilità di consultare i miei documenti per **ANNO, TIPO e STATO** del documento (Cedolino e Cu).

|                    |           |                       |      |   | 🗳 I Miei Do  | ocumenti         |        |           | •          | £       |
|--------------------|-----------|-----------------------|------|---|--------------|------------------|--------|-----------|------------|---------|
| E I MIEI DOCUMENTI |           |                       |      |   |              |                  |        |           |            |         |
| Q FILTRI RAPIDI    |           | 😤 Criteri Di Ricerca: |      |   |              |                  |        |           |            |         |
| i≣ Tutti           | 10        | Anno                  |      |   | Tipo Documer | nto              | Stat   | O         |            |         |
| I≡ Da leggere      | 0         | 2018                  |      | • | TUTTI        |                  | • (PI  | JBBLICATO |            | •       |
|                    | $\langle$ | 2018 Pubblicati ×     |      |   |              |                  |        |           |            |         |
|                    |           | TracDesaments         | A    |   | 4            | Descriptions     | D.411  | Paraka D  | State      | Currier |
|                    |           | Tipo Documento        | Anno |   | lese         | Descrizione      | Pubbl  | icato il  | Stato      | Scanca  |
|                    |           | cerca per descrizione |      |   |              |                  |        |           |            |         |
|                    |           | Cedolini              | 2018 | C | Dicembre     | CEDOLINO DI TEST | 1 giug | no 2018   | Pubblicato |         |
|                    |           | Cedolini              | 2018 | ١ | lovembre     | CEDOLINO DI TEST | 1 giug | no 2018   | Pubblicato |         |
|                    |           | Cedolini Nuovo        | 2018 | 5 | ettembre     | CEDOLINO DI TEST | 1 giug | no 2018,  | Pubblicato |         |
|                    |           | Cedolini Nuovo        | 2018 | ŀ | Agosto       | CEDOLINO DI TEST | 1 giug | no 2018,  | Pubblicato |         |

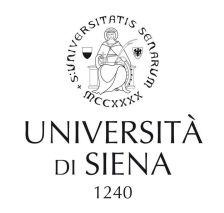

I documenti etichettati con il pulsante NUOVO sono documenti ancora da consultare.

|                 |                       |      | \$IM      | iei Documenti    |                                  | <b>■</b> - £      |
|-----------------|-----------------------|------|-----------|------------------|----------------------------------|-------------------|
|                 |                       |      |           |                  |                                  |                   |
| Q FILTRI RAPIDI | 🚔 Criteri Di Ricerca: |      |           |                  |                                  |                   |
| i≡ Tutti 10     | Anno                  |      | Tipo [    | Documento        | Stato                            |                   |
| ≣ Da leggere 🧿  | 2018                  |      | • TU1     | ITI              | * 1                              |                   |
|                 | 2018 Pubblicati ×     |      |           |                  | Pubblicato<br>Annullato<br>Tutti |                   |
|                 | Tipo Documento        | Anno | Mese      | Descrizione      | Pubblicato il                    | Stato Scarica     |
|                 | cerca per descrizione |      |           |                  |                                  |                   |
|                 | Cedolini              | 2018 | Dicembre  | CEDOLINO DI TEST | 1 giugno 2018                    | Pubblicato        |
|                 | Cedolini              | 2018 | Novembre  | CEDOLINO DI TEST | 1 giugno 2018                    | Pubblicato APRI & |
|                 | Cedolini              | 2018 | Settembre | CEDOLINO DI TEST | 1 giugno 2018                    | Pubblicato        |
|                 | Cedolini Nuovo        | 2018 | Agosto    | CEDOLINO DI TEST | 1 giugno 2018                    | Pubblicato        |

| APRI | ⊻ |  |
|------|---|--|

Sarà possibile aprire documenti attraverso l'apposito pulsante U-web I Miei Documenti è consultabile anche da device mobile.